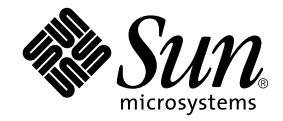

# Guide d'installation et de configuration du logiciel serveur Sun Ray<sup>™</sup> 3.1.1

pour le système d'exploitation Linux

Sun Microsystems, Inc. www.sun.com

Référence nº 819-7232-10 Octobre 2006, révision A Copyright 2002-2006 Sun Microsystems, Inc., 4150 Network Circle, Santa Clara, Californie 95054, États-Unis. Tous droits réservés.

Sun Microsystems, Inc. détient les droits de propriété intellectuelle relatifs à la technologie incorporée dans le produit décrit dans ce document. En particulier, et sans limitation aucune, ces droits de propriété intellectuelle peuvent inclure un ou plusieurs des brevets américains répertoriés à l'adresse http://www.sun.com/patents et un ou plusieurs brevets supplémentaires ou demandes de brevet en instance aux États-Unis et dans d'autres pays.

Ce document et le produit afférent sont exclusivement distribués avec des licences qui en restreignent l'utilisation, la copie, la distribution et la décompilation. Aucune partie de ce produit ou document ne peut être reproduite sous aucune forme, par quelque moyen que ce soit, sans l'autorisation préalable et écrite de Sun et de ses bailleurs de licence, s'il y en a.

Les logiciels détenus par des tiers, y compris la technologie relative aux polices de caractères, sont protégés par copyright et distribués sous licence par des fournisseurs de Sun.

Des parties de ce produit peuvent être dérivées des systèmes Berkeley BSD, distribués sous licence par l'Université de Californie. UNIX est une marque déposée aux États-Unis et dans d'autres pays, distribuée exclusivement sous licence par X/Open Company, Ltd.

Sun, Sun Microsystems, le logo Sun, Sun Ray, Sun WebServer, Sun Enterprise, Ultra, UltraSPARC, SunFastEthernet, Sun Quad FastEthernet, Java, JDK, HotJava et Solaris sont des marques de fabrique ou des marques déposées de Sun Microsystems, Inc. aux États-Unis et dans d'autres pays. Toutes les marques SPARC sont utilisées sous licence et désignent des marques de fabrique ou des marques déposées de SPARC International, Inc., aux États-Unis et dans d'autres pays. Les produits portant les marques déposées SPARC reposent sur une architecture développée par Sun Microsystems, Inc.

Netscape est une marque de fabrique de Netscape Communications Corporation aux États-Unis et dans d'autres pays.

L'interface graphique utilisateur d'OPEN LOOK et Sun™ a été développée par Sun Microsystems, Inc. à l'intention des utilisateurs et détenteurs de licences. Sun reconnaît les efforts de pionniers de Xerox en matière de recherche et de développement du concept des interfaces graphique ou visuelle utilisateur pour l'industrie informatique. Sun détient une licence non exclusive de Xerox sur l'interface graphique utilisateur (IG) Xerox, cette licence couvrant également les détenteurs de licences Sun qui mettent en place des IG OPEN LOOK et se conforment par ailleurs aux contrats de licence écrits de Sun.

L'utilisation, la duplication ou la divulgation de ce logiciel par le Gouvernement des États-Unis sont soumises aux restrictions énoncées dans les contrats de licence de Sun Microsystems, Inc., ainsi qu'aux dispositions applicables des DFARS 227.7202-1(a) et 227.7202-3(a) (1995), DFARS 252.227-7013(c)(1)(ii) (Oct. 1998), FAR 12.212(a) (1995), FAR 52.227-19 ou FAR 52.227-14 (ALT III).

LA DOCUMENTATION EST FOURNIE « EN L'ÉTAT » ET TOUTE AUTRE CONDITION, DÉCLARATION ET GARANTIE, EXPRESSE OU TACITE, EST FORMELLEMENT EXCLUE, DANS LA MESURE AUTORISÉE PAR LA LOI EN VIGUEUR, Y COMPRIS NOTAMMENT TOUTE GARANTIE IMPLICITE RELATIVE À LA QUALITÉ MARCHANDE, À L'APTITUDE À UNE UTILISATION PARTICULIÈRE OU À L'ABSENCE DE CONTREFAÇON.

# Table des matières

#### Préface xi

| 1. | Présentation 1                                                           |
|----|--------------------------------------------------------------------------|
|    | Formats des supports 1                                                   |
|    | Organigramme d'installation' 2                                           |
|    | Organigramme de configuration 4                                          |
| 2. | Préparation de l'installation 5                                          |
|    | Configuration matérielle requise 6                                       |
|    | Espace disque 6                                                          |
|    | Configuration logicielle requise 7                                       |
|    | Java Runtime Environment (JRE) 7                                         |
|    | Versions du système d'exploitation Linux 7                               |
|    | SuSE Linux Enterprise Server (SLES) 9 7                                  |
|    | Red Hat Enterprise Linux Advanced Server (RHEL AS)<br>4, mise à jour 3 7 |
|    | Outil d'administration de Sun Ray 8                                      |
|    | Ports requis par Sun Ray 8                                               |
|    | Magasin de données Sun Ray 8                                             |
|    | Navigateur Web requis 9                                                  |

#### 3. Installation 11

▼ Installation du logiciel serveur Sun Ray 11

#### 4. Préparation de la mise à niveau du logiciel serveur Sun Ray 15

Configuration requise 15

Groupes de basculement 16

Déconnexion du serveur Sun Ray de l'interconnexion 18
 Conservation des données de configuration 18

Conservation de la configuration du serveur Sun Ray 19
 Déconfiguration du serveur Sun Ray 21

Annulation de configuration du logiciel serveur Sun Ray 21
 Suppression du logiciel 22

▼ Suppression du logiciel serveur Sun Ray 22

#### 5. Mise à niveau 25

Mise à niveau du serveur Sun Ray 25

▼ Mise à niveau du serveur Sun Ray 25

#### 6. Préparation de la configuration 29

Tâches de configuration 29 Configuration des fiches d'information 31 Topologie de base du réseau 35

#### 7. Configuration 37

Configuration du serveur Sun Ray 38

- ▼ Configuration d'une interface d'interconnexion Sun Ray dédiée 38
- ▼ Configuration du serveur Sun Ray sur un LAN 40
- ▼ Activation/désactivation de la connexion LAN Sun Ray 41
- ▼ Configuration du logiciel serveur Sun Ray 42
- ▼ Configuration de la hiérarchie des serveurs Sun Ray 44

- ▼ Synchronisation des serveurs Sun Ray principal et secondaires 45
- ▼ Synchronisation du microprogramme des unités de bureau Sun Ray 45
- ▼ Configuration manuelle d'un serveur HTTP 46
- ▼ Réinitialisation du serveur Sun Ray 48

#### A. Informations supplémentaires 49

Fichiers système modifiés 49

Messages d'erreur utinstall 50

Index 53

# Figures

| FIGURE 1-1 | Organigramme d'installation/de mise à niveau 2                |    |
|------------|---------------------------------------------------------------|----|
| FIGURE 1-2 | Configuration Sun Ray pour différents types de réseaux 4      |    |
| FIGURE 6-1 | Réseau Sun Ray dédié, privé et sans routage 35                |    |
| FIGURE 6-2 | Réseau partagé avec des unités de bureau Sun Ray sans routage | 35 |
| FIGURE 6-3 | Réseau partagé avec routage 36                                |    |

# Tableaux

| TABLEAU 2-1 | Espace disque requis pour le logiciel serveur Sun Ray 6                                        |
|-------------|------------------------------------------------------------------------------------------------|
| TABLEAU 4-1 | Résumé de la configuration requise pour les mises à niveau 16                                  |
| TABLEAU 6-1 | Fiche d'information des paramètres de base pour la configuration de l'interconnexion dédiée 31 |
| TABLEAU 6-2 | Fiche d'information des paramètres de l'interface locale pour la configuration LAN 33          |
| TABLEAU 6-3 | Paramètres de basculement de la configuration du serveur Sun Ray 34                            |
| TABLEAU 6-4 | Adresses de la première et de la dernière unité d'un groupe de basculement 34                  |
| TABLEAU A-1 | Messages d'erreur utinstall 50                                                                 |

# Préface

Le Sun Ray Guide d'installation et de configuration du logiciel serveur 3.1.1 pour le système d'exploitation Linux contient des instructions d'installation, de mise à niveau et de configuration d'un système d'unités de bureau Sun Ray<sup>™</sup> et de leur(s) serveur(s). Il a été rédigé pour les administrateurs système confirmés qui maîtrisent le paradigme informatique Sun Ray<sup>™</sup> et disposent d'une solide connaissances des réseaux. Il sera également fort utile à toute personne désireuse de personnaliser un système Sun Ray.

## Avant de lire ce document

Ce manuel suppose que vous ayez accès au CD du logiciel serveur Sun Ray ou à ESD (Electronic Software Download).

## Organisation de ce manuel

Le Chapitre 1 décrit brièvement l'installation, la mise à niveau et la configuration. Il propose en outre deux organigrammes qui vous aideront à mettre en service la dernière version du logiciel serveur Sun Ray.

Le Chapitre 2 décrit les conditions requises pour l'installation.

Le Chapitre 3 détaille les étapes du processus d'installation.

Le Chapitre 6 décrit les conditions requises pour la configuration. Il inclut une brève présentation de la topologie des réseaux et un jeu de fiches d'information.

Le Chapitre 7 détaille les étapes du processus de configuration.

L'Annexe A contient tous les éléments qui n'appartenaient pas réellement aux chapitres précédents. Elle répertorie, entre autres, les messages d'erreur du script d'installation.

Ce manuel comporte également un index.

# Utilisation des commandes UNIX

Ce document ne contient pas d'informations sur les commandes et les procédures UNIX<sup>®</sup> de base, telles que l'arrêt et le démarrage du système ou la configuration des périphériques. Il contient en revanche des informations sur certaines commandes spécifiques du système Sun Ray.

| Police de<br>caractère | Signification                                                                                  | Exemples                                                                                                    |
|------------------------|------------------------------------------------------------------------------------------------|----------------------------------------------------------------------------------------------------|
| AaBbCc123              | Noms de commandes, de fichiers et<br>de répertoires ; affichage sur l'écran<br>de l'ordinateur | Modifiez le fichier.login.<br>Utilisez ls -a pour dresser la liste de<br>tous les fichiers.<br>% Vous avez du courrier.                                                              |
| AaBbCc123              | Ce que vous tapez, par opposition à l'affichage sur l'écran de l'ordinateur                    | % <b>su</b><br>Mot de passe :                                                                                                    |
| AaBbCc123              | Titres d'ouvrages, nouveaux mots ou<br>termes, mots importants                                 | Reportez-vous au chapitre 6 du <i>Guide de l'utilisateur.</i><br>Il s'agit d'options de <i>classe</i> .<br>Vous <i>devez</i> être un superutilisateur pour effectuer ces opérations. |
|                        | Variables de la ligne de commande,<br>à remplacer par un nom ou une<br>valeur réel(le)         | Pour supprimer un fichier, tapez rm nom-fichier.                                                                                                    |

# Conventions typographiques

# Invites de shell

| Shell                                       | Invite       |
|---------------------------------------------|--------------|
| C shell                                     | nom_machine% |
| Superutilisateur C shell                    | nom_machine# |
| Bourne shell et Korn shell                  | \$           |
| Superutilisateur Bourne shell et Korn shell | #            |

# Documentation connexe

| Application      | Titre                                                                                                    | Référence   |
|------------------|----------------------------------------------------------------------------------------------------|-------------|
| Administration   | <i>Guide de l'administrateur du logiciel serveur Sun Ray 3.1.1</i><br>pour le système d'exploitation Linux | 819-7232-10 |
| Notes de version | Notes de version du logiciel serveur Sun Ray 3.1.1 pour le<br>système d'exploitation Linux                 | 819-7972-10 |

# Accès à la documentation Sun

Vous pouvez consulter, imprimer ou acquérir une large sélection de documents Sun (versions traduites comprises) à l'adresse suivante :

http://www.sun.com/documentation

# Vos commentaires sont les bienvenus

Dans le souci d'améliorer notre documentation, nous vous invitons à nous faire parvenir vos commentaires et vos suggestions. Vous pouvez nous les envoyer par e-mail à :

#### docfeedback@sun.com

N'oubliez pas d'indiquer le numéro de référence de votre document (819-7232-10) dans le champ d'objet de votre e-mail.

CHAPITRE 1

## Présentation

Ce guide explique comment installer, mettre à niveau, configurer et supprimer le logiciel serveur Sun Ray<sup>™</sup> 3.1.1. Il contient également des instructions de mise à niveau vers la version adéquate de Linux.

On suppose que le lecteur maîtrise les commandes Linux de base et qu'il dispose d'une solide expérience dans le domaine de la configuration et de l'administration des réseaux. Les informations et les procédures techniques sont présentées via une interface de ligne de commande.

Pour un aperçu des tâches à effectuer, reportez-vous à l'organigramme (FIGURE 1-1) sur la page suivante. Les procédures expliquées dans ce guide vous permettront d'éviter des problèmes inutiles lorsque vous installez, mettez à niveau ou configurez des systèmes Sun Ray.

## Formats des supports

Le logiciel serveur Sun Ray 3.1.1 est disponible sur CD-ROM et ESD (Electronic Software Download). Si vous téléchargez le logiciel électroniquement, lorsque les instructions et procédures de ce guide se réfèrent au répertoire image du CD-ROM, vous devrez considérer à la place le répertoire de l'image du répertoire de téléchargement. Les commandes lancées dans l'un ou l'autre de ces systèmes de fichiers devraient s'exécuter correctement.

# Organigramme d'installation'

L'organigramme ci-après indique les décisions clés que vous devez prendre avant d'effectuer une installation ou une mise à niveau.

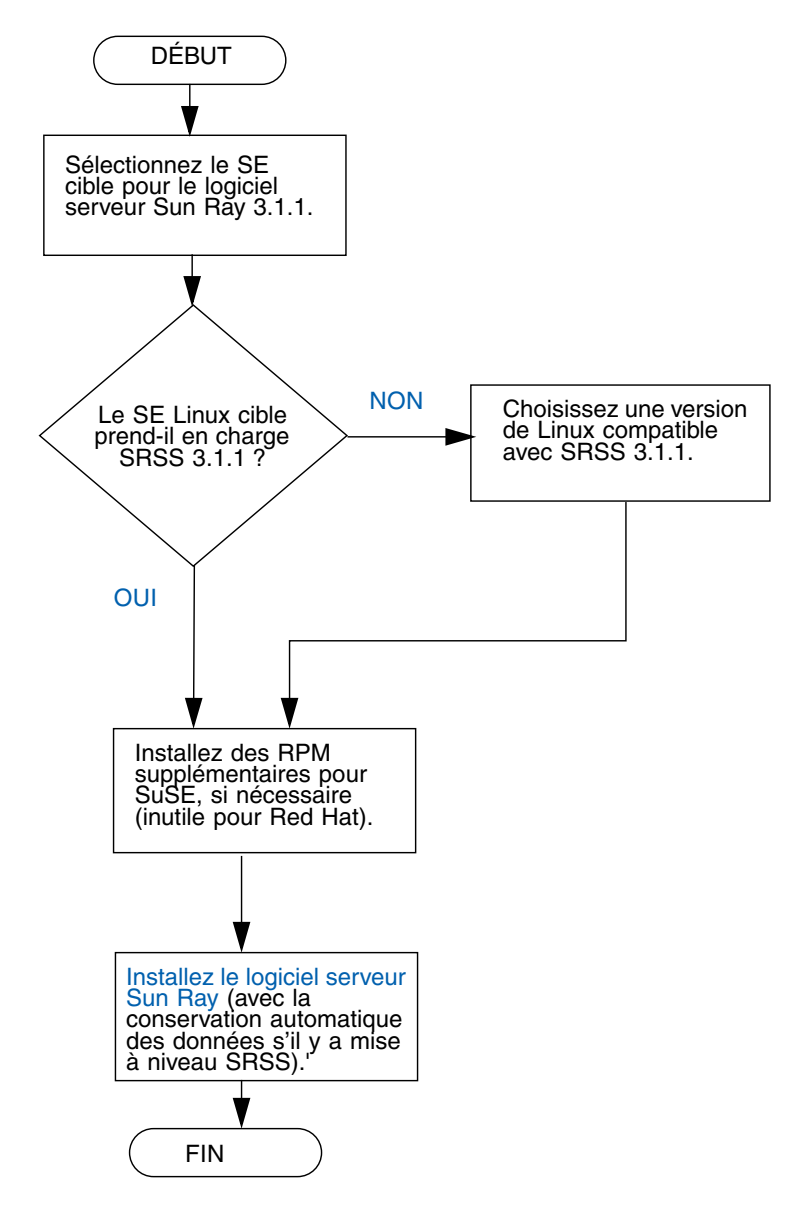

FIGURE 1-1 Organigramme d'installation/de mise à niveau

- Si vous installez le logiciel serveur Sun Ray pour la première fois, reportez-vous à la section « Préparation de l'installation », page 5.
- Si vous créez un groupe de basculement pour les serveurs Sun Ray nouveaux et existants, reportez-vous à la section « Configuration de la hiérarchie des serveurs Sun Ray », page 44.

**Remarque** – Les versions 1.0, 1.1, 1.2, 1.3 et 2.0 de SRSS ne sont plus prises en charge.

# Organigramme de configuration

L'organigramme ci-après indique les décisions clés que vous devez prendre avant de configurer les serveurs et les unités de bureau Sun Ray sur un réseau, ou avant de configurer un réseau pour des unités de bureau Sun Ray.

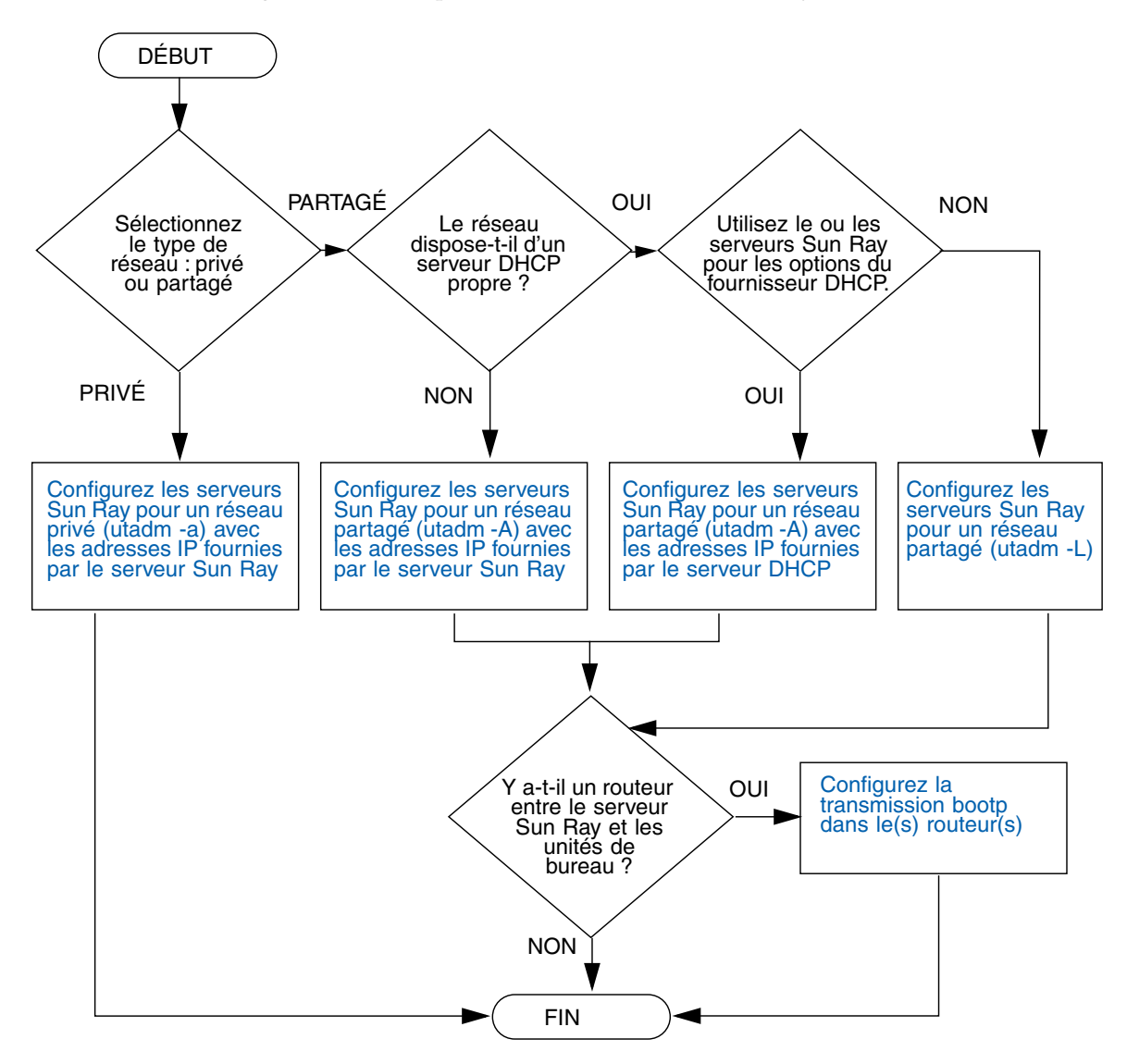

FIGURE 1-2 Configuration Sun Ray pour différents types de réseaux

# Préparation de l'installation

Le processus d'installation est simple et rapide. Cependant, vous devez impérativement vérifier l'intégralité de la configuration requise avant d'installer le logiciel serveur Sun Ray 3.1.1. Ce chapitre décrit les instructions à suivre.

Les sujets traités dans ce chapitre sont les suivants :

- « Configuration matérielle requise », page 6
- « Configuration logicielle requise », page 7

Avant d'installer le logiciel serveur Sun Ray, vous devez procéder aux étapes suivantes :

Vérifiez l'environnement d'exploitation.

Assurez-vous que le système d'exploitation souhaité s'exécute sur votre système.

Vérifiez que vous avez installé les dernières mises à jour du système d'exploitation.

Vérifier la configuration système requise.

Vous devez déterminer si les systèmes sur lesquels vous prévoyez d'installer le logiciel présentent les configurations matérielle et logicielle requises.

**Remarque** – À la différence des versions précédentes, le script utinstall pour SRSS 3.1.1 n'ajoute pas automatiquement les informations relatives à Sun Ray aux services crontab, syslog, et PAM. Les informations sont ajoutées après la première réinitialisation consécutive à l'installation ou à la mise à niveau.

# Configuration matérielle requise

## Espace disque

**Remarque** – La configuration serveur préconisée inclut approximativement 50-100 Mo d'espace de swap par utilisateur.

L'installation standard du logiciel serveur Sun Ray requiert au moins 95 Mo d'espace disque. Le TABLEAU 2-1 répertorie les caractéristiques de l'espace disque requis pour certains répertoires spécifiques :

| Produit                                | Chemin d'installation par<br>défaut | Configuration requise                                                                                                    |
|----------------------------------------|-------------------------------------|----------------------------------------------------------------------------------------------------|
| Logiciel Sun Ray                       | /                                   | 1 Mo                                                                                                    |
| de base                                | /opt                                | 20 Mo                                                                                                    |
|                                        | /var/log                            | 1 Mo                                                                                                    |
|                                        | /var/tmp                            | 5 Mo                                                                                                    |
|                                        | /var/opt/SUNWut                     | Laissez suffisamment d'espace disque pour les fichiers journaux.                                                                                                    |
| Magasin                                | /opt/SUNWut/srds                    | 4 Mo dans /opt                                                                                                    |
| de données                             | /etc/opt                            | 0,1 Mo dans /etc                                                                                                    |
| Sun Ray 2.2                            | .2 /var/opt/SUNWut/srds             | Laissez suffisamment d'espace disque pour la<br>base de données et les fichiers journaux. 1 000<br>entrées nécessitent environ 1,5 Mo d'espace<br>disque, 64 Mo de RAM et 128 Mo d'espace de<br>swap. |
| JRE 1.4.2 ou<br>ultérieure             |                                     | 60 Mo                                                                                                    |
| Doc. en anglais<br>(facultatif)        | /opt                                | 8,5 Mo                                                                                                    |
| Doc. autres<br>langues<br>(facultatif) | /opt                                | 8,5 Mo pour chaque environnement<br>linguistique                                                                                                    |

 TABLEAU 2-1
 Espace disque requis pour le logiciel serveur Sun Ray

# Configuration logicielle requise

## Java Runtime Environment (JRE)

SRSS 3.1.1 requiert JRE 1.4.2 ou ultérieure. La dernière version de Java est disponible à l'adresse suivante :

http://java.sun.com/j2se

JRE 1.4.2 est également sur le CD de SRSS 3.1.1, dans le répertoire Supplemental.

## Versions du système d'exploitation Linux

Le logiciel serveur Sun Ray 3.1.1 est exécuté sous :

- SuSE Linux Enterprise Server (SLES) 9, avec le SP3 (Service Pack3) ou ultérieure
- Red Hat Enterprise Linux Advanced Server (RHEL AS) 4 Mise à jour 3.

## SuSE Linux Enterprise Server (SLES) 9

Tous les modules doivent être installés. Pendant l'installation, sélectionnez Full Selection dans l'écran de sélection de logiciel, puis cochez toutes les cases de sélection de modules. En particulier, assurez-vous d'installer tftp et Apache 1.2.29.

Remarque – De plus, Service Pack 3 ou une ultérieure doit être installé.

# Red Hat Enterprise Linux Advanced Server (RHEL AS) 4, mise à jour 3

Tous les modules doivent être installés. Il est donc préférable de configurer le serveur Sun Ray sur un système doté de tous les modules de RHEL AS 4.

Pendant l'installation, sélectionnez l'option Customize (Personnaliser), puis cochez la case Everything (Tout) dans le panneau Package Selection (Sélection de package).

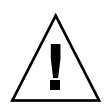

**Attention** – Le script d'installation Red Hat vous demande s'il doit lancer une console graphique. Répondez Yes (oui). Dans le cas contraire, les scripts de démarrage Sun Ray et d'initialisation X risquent de ne pas fonctionner.

## Outil d'administration de Sun Ray

L'outil d'administration de Sun Ray (interface graphique d'administration) requiert l'installation et l'exécution d'un serveur Web sur chaque serveur Sun Ray.

Lorsqu'un serveur HTTP Apache est détecté, le script utconfig demande si ce dernier doit être configuré automatiquement. Si vous répondez Yes (oui), il est configuré automatiquement.

Si vous répondez No (non), la configuration est stockée dans /etc/opt/SUNWut/http/http.conf. Vous pouvez ensuite utiliser ce fichier pour configurer le serveur HTTP manuellement. Si vous souhaitez utiliser un serveur Web autre qu'un serveur Apache, reportez-vous à la section « Configuration manuelle d'un serveur HTTP », page 46.

Le serveur HTTP Apache est disponible à l'adresse suivante : http://httpd.apache.org

Par défaut, le script de configuration de Sun Ray utilise le port 1660 pour l'outil d'administration de Sun Ray (interface graphique d'administration). Si ce port n'est pas disponible, vous pouvez en configurer un nouveau en exécutant le script utconfig.

Pour plus d'informations sur la configuration manuelle d'un serveur Web, reportez-vous à la section « Configuration manuelle d'un serveur HTTP », page 46.

## Ports requis par Sun Ray

Lorsque vous configurez un nouveau serveur Sun Ray dans un environnement de secours, le port de service 7012 est utilisé par défaut.

## Magasin de données Sun Ray

Si un serveur LDAP (Lightweight Data Access Protocol) existe déjà sur le serveur Sun Ray, ce dernier peut cohabiter avec le magasin de données Sun Ray, à condition toutefois de ne pas utiliser le port 7012 réservé au magasin de données Sun Ray.

## Navigateur Web requis

Pour afficher l'outil d'administration de Sun Ray (interface graphique d'administration), un navigateur Web doit être installé sur le système qui l'affichera, par exemple Netscape™ Communicator ou Mozilla.

La dernière version du navigateur Mozilla est disponible à l'adresse suivante :

http://www.mozilla.org/download.html

La dernière version du navigateur Web Netscape Communicator est disponible à l'adresse suivante :

http://www.netscape.com/download

Pour des instructions sur la configuration manuelle d'un serveur Web, reportez-vous à la section « Configuration manuelle d'un serveur HTTP », page 46.

## Installation

Ce chapitre contient des instructions pour l'installation du logiciel serveur Sun Ray. Si vous procédez à une *mise à niveau* du logiciel serveur Sun Ray à partir d'une version antérieure, reportez-vous à la section « Préparation de la mise à niveau du logiciel serveur Sun Ray », page 15.

## Installation du logiciel serveur Sun Ray

- Si vous avez déjà installé le contenu du CD-ROM du logiciel serveur Sun Ray 3.1.1 localement ou à partir d'un serveur distant, ou si vous avez extrait les fichiers ESD dans un répertoire image, commencez à l'Étape 4.
- 2. En tant que superutilisateur, ouvrez une fenêtre Shell sur le serveur Sun Ray.

**Astuce** – Pour éviter toute erreur de script d'installation pouvant résulter de l'application de paramètres d'environnement utilisateur, exécutez l'une des commandes suivantes pour établir la connexion du superutilisateur à la place de la commande su utilisée sans arguments :

% su -

% su - root

3. Insérez le CD-ROM du logiciel serveur Sun Ray 3.1.1.

Si une fenêtre de gestionnaire de fichiers s'ouvre, fermez-la. La fenêtre CD-ROM du gestionnaire de fichiers n'est pas nécessaire pour procéder à l'installation.

4. Passez au répertoire image. Exemple :

```
# cd /cdrom/cdrom0
```

#### 5. Installez le logiciel serveur Sun Ray :

#### # ./utinstall

Le processus d'installation commence. Le script affiche d'abord le texte du contrat de licence des logiciels Sun et vous invite à en accepter les conditions.

#### a. Après avoir examiné le contrat de licence, répondez y (oui) à l'invite.

Après avoir rapporté la réussite de l'installation du package SUNWuti, des services de base de Sun Ray et du magasin de données de Sun Ray, il vous invite à approuver l'installation des environnement linguistiques admin L10N.

#### b. Répondez y (oui) à l'invite.

Le script d'installation contrôle ensuite l'existence des packages en mode d'accès contrôlé (Kiosque) et vous demande l'emplacement de Java JRE 1.4.2 ou ultérieure.

- Il vérifie ensuite la présence d'un gestionnaire d'affichage de Gnome (GDM, Gnome Display Manager).
- Il vous demande d'autoriser la suppression d'un GDM existant et de le remplacer par un GDM amélioré et optimisé pour le logiciel serveur Sun Ray.
- c. Répondez y (oui) à l'invite.

**Remarque –** Si vous répondez y (oui) à l'invite, l'installation de SRSS continue. Si vous répondez n (non) à l'invite, l'installation de SRSS s'interrompt.

- Le script utinstall se termine en indiquant qu'un fichier journal est disponible dans :
  - /var/log/utinstall.année\_mois\_jour\_heure:minutes:secondes.log

où les valeurs affichées reprennent la date et l'heure auxquelles utinstall a été démarré.

**Remarque** – Pour une liste des messages d'erreur utinstall, reportez-vous à la section « Messages d'erreur utinstall », page 50.

**Astuce –** Consultez ce fichier journal. De nombreux problèmes d'installation trop souvent négligés y sont rapportés.

6. Si ce n'est pas déjà fait, redémarrez le serveur Sun Ray avant d'essayer d'exécuter utadm ou utconfig.

```
# sync;sync;init 6
```

7. Pour obtenir des instructions relatives à la préparation de la configuration et à la réinitialisation du serveur Sun Ray, reportez-vous à la section « Préparation de la configuration », page 29.

Si d'autres systèmes requièrent l'installation du logiciel, répétez les tâches appropriées pour chacun de ces systèmes.

# Préparation de la mise à niveau du logiciel serveur Sun Ray

Ce chapitre décrit les opérations préliminaires la *mise à niveau* à partir de versions antérieures du logiciel serveur Sun Ray.

Les sujets traités dans ce chapitre sont les suivants :

- « Configuration requise », page 15
- « Groupes de basculement », page 16
- « Conservation des données de configuration », page 18
- « Déconfiguration du serveur Sun Ray », page 21
- « Suppression du logiciel », page 22

# Configuration requise

Pour mettre à niveau le logiciel serveur Sun Ray actuellement installé, vous devez posséder un contrat de service pour le logiciel serveur Sun Ray qui vous donne droit aux mises à niveau ou acquérir une nouvelle licence d'utilisation du logiciel serveur Sun Ray 3.1.1.

**Remarque** – Avant de mettre le logiciel serveur Sun Ray à niveau, informez les utilisateurs de vos projets et demandez-leur de mettre fin à leurs sessions. En effet, lors de la procédure de mise à niveau, toutes les sessions actives ou suspendues sont perdues.

À l'inverse des versions précédentes, le script utinstall pour SRSS 3.1.1 n'ajoute pas automatiquement les informations relatives à Sun Ray aux services crontab, syslog, et PAM. Les informations sont ajoutées après la première réinitialisation consécutive à l'installation ou à la mise à niveau. Le tableau ci-après résume la configuration requise pour les mises à niveau.

TABLEAU 4-1 Résumé de la configuration requise pour les mises à niveau

1. Conservez la configuration. Pour mettre à niveau une ancienne version du logiciel serveur Sun Ray, vous devez préserver manuellement la configuration Sun Ray existante Reportez-vous à la section « Conservation des données de configuration », page 18.

2. Exécutez utadm -l et prenez note de la configuration de tous les sous-réseaux Sun Ray existants, puis exécutez utadm -r pour annuler la configuration de toutes les interfaces actives Sun Ray et supprimer toutes les entrées Sun Ray des bases de données de configuration.

3. Annulez la configuration du serveur. Pour mettre à niveau ces versions, vous devez annuler manuellement la configuration du serveur. Reportez-vous à la section « Déconfiguration du serveur Sun Ray », page 21.

4. Supprimez le logiciel Sun Ray existant. Reportez-vous à la section « Suppression du logiciel serveur Sun Ray », page 22.

5. Mettez à niveau le logiciel serveur Sun Ray. Reportez-vous à la section Mise à niveau du serveur Sun Ray, page 21.).

**Remarque –** Il n'est pas nécessaire de d'installer le logiciel serveur Sun Ray pour procéder à la mise à niveau.

# Groupes de basculement

En configurant deux serveurs Sun Ray ou plus en un groupe de basculement, vous pouvez réduire l'interruption de la disponibilité des nouveaux services en cas de panne d'un serveur. Si vous envisagez de regrouper des serveurs Sun Ray existants en un groupe de basculement, tenez compte des points suivants :

 Avant de mettre à niveau un serveur donné, les utilisateurs des unités de bureau Sun Ray doivent mettre fin à leurs sessions.

**Astuce** – Ne mettez pas à niveau tous les serveurs d'une configuration importante en une fois. Procédez plutôt par groupes de un ou deux serveurs jusqu'à ce qu'ils soient tous mis à niveau.

 Pour de meilleurs résultats avec des groupes de quatre serveurs ou plus, configurez le serveur principal pour ne servir que le magasin de données Sun Ray. De plus, configurez les serveurs secondaires pour servir à la fois directement les utilisateurs et le magasin de données.

- Pour bénéficier des nouvelles fonctionnalités de SRSS 3.1.1, ne mélangez pas différentes versions du logiciel serveur Sun Ray au sein d'un groupe de basculement. Les groupes de basculement qui utilisent plusieurs versions du logiciel disposent uniquement des fonctionnalités de la plus ancienne version.
- L'interface graphique d'administration ne permet pas de redémarrer ou de réinitialiser les services Sun Ray avec des serveurs présentant différentes versions de Sun Ray. Ainsi, même si vous utilisez l'interface graphique d'administration pour redémarrer tous les serveurs d'un groupe de basculement qui exécutent SRSS 3.1.1, redémarrez ou réinitialisez manuellement les serveurs Sun Ray exécutant des versions antérieures de SRSS. Veuillez vous reporter au point précédent.
- Lorsque vous configurez un nouveau serveur avec utconfig, le magasin de données Sun Ray utilise par défaut le port 7012. Par contre, lorsque vous mettez à niveau un serveur Sun Ray existant, la version 2.1 du magasin de données Sun Ray continue à utiliser l'ancien port LDAP 389, ce qui peut donner lieu à des conflits de ports.
- Désactivez toutes les mises à jour de microprogramme jusqu'à ce que l'ensemble des serveurs d'un groupe de basculement soit mis à niveau. Par exemple :

# /opt/SUNWut/sbin/utfwadm -D -a -n all

**Remarque** – Même si vous mettez à niveau un ou deux serveurs par semaine, attendez que tous les serveurs du groupe aient été mis à niveau avant de mettre à jour leur microprogramme.

• Si votre configuration est une interconnexion privée dédiée, déconnectez le serveur de l'interconnexion Sun Ray.

**Remarque** – Reportez-vous à la section « Configuration de la hiérarchie des serveurs Sun Ray », page 44 pour obtenir des instructions et au chapitre 11 du *Guide de l'administrateur du logiciel serveur Sun Ray 3.1.1* pour une analyse plus générale des groupes de basculement, comprenant des schémas et des topologies de basculement.

## Déconnexion du serveur Sun Ray de l'interconnexion

**Attention –** Cette procédure déconnecte les utilisateurs de leurs sessions sur le serveur Sun Ray. Assurez-vous qu'aucune session utilisateur n'est en cours avant de poursuivre.

- 1. En tant que superutilisateur, ouvrez une fenêtre Shell sur le serveur Sun Ray.
- 2. Déconnectez le serveur Sun Ray de l'interconnexion Sun Ray :

# /opt/SUNWut/sbin/utadm -r

- 3. Effectuez l'une des tâches suivantes :
  - Pour mettre à niveau ou réinstaller l'environnement d'exploitation, reportez-vous à la section « Conservation des données de configuration », page 18.
  - Sinon, reportez-vous à la section « Mise à niveau du serveur Sun Ray », page 25.

# Conservation des données de configuration

La conservation de votre configuration existante n'est pas obligatoire, mais recommandée.

Le script utpreserve dans le répertoire image du logiciel serveur Sun Ray conserve les éléments suivants :

- Paramètres des utilisateurs X
- Magasin de données Sun Ray
- Fichiers journaux et de configuration de Sun Ray
- Fichiers de configuration du gestionnaire d'authentifications
- Propriétés utsettings
- Informations relatives aux groupes de basculement

**Remarque** – Le script utpreserve ne sauvegarde pas *tous* les fichiers de configuration : vous devez configurer l'interface d'interconnexion Sun Ray, le serveur d'administration Sun Ray et SSL pour l'outil d'administration (facultatif) après la mise à niveau du logiciel serveur Sun Ray.

## Conservation de la configuration du serveur Sun Ray

Si vous avez déjà installé le contenu du CD-ROM du logiciel serveur Sun Ray 3.1.1 localement ou partir d'un serveur distant, ou si vous avez extrait les fichiers ESD dans un répertoire image, commencez à l'Étape 3.

**Attention** – L'exécution du script utpreserve arrête tous les services et démons Sun Ray, notamment le magasin de données Sun Ray. Toutes les sessions utilisateur prennent donc fin, qu'elles soient actives ou déconnectées. Avertissez-en les utilisateurs.

Selon la taille de votre configuration, cette procédure, mise à niveau du logiciel du système d'exploitation comprise, prendra de cinq minutes à plusieurs heures, voire plus.

- 1. En tant que superutilisateur, ouvrez une fenêtre Shell sur le serveur Sun Ray.
- 2. Insérez le CD-ROM du logiciel serveur Sun Ray 3.1.1.

Si une fenêtre de gestionnaire de fichiers s'ouvre, fermez-la. Elle n'est pas nécessaire pour l'installation.

3. Passez au répertoire image. Exemple :

# cd /cdrom/cdrom0

4. Conservez la configuration Sun Ray :

# ./utpreserve

Le script utpreserve vous avertit qu'il va arrêter tous les services Sun Ray et, par conséquent, toutes les sessions utilisateur, et vous demande s'il doit continuer.

**Attention** – La réponse y met fin à toutes les sessions utilisateur, qu'elles soient actives ou déconnectées.

#### 5. Répondez y.

Le script utpreserve :

- arrête les services Sun Ray et le démon du magasin de données Sun Ray ;
- répertorie les fichiers sauvegardés ;
- archive au format tar et compresse l'ensemble des fichiers de la liste sous le nom de fichier /var/tmp/SUNWut.upgrade/preserve\_version.tar.gz, où version est la version actuellement installée du logiciel serveur Sun Ray;
- se termine, en indiquant qu'un fichier journal est disponible dans /var/adm/log/utpreserve.année\_mois\_date\_heure:minutes:secondes.log: où année, mois, etc. sont des chiffres indiquant la date et l'heure auxquelles utpreserve a démarré.

**Astuce –** Consultez ce fichier journal. De nombreux problèmes d'installation trop souvent négligés y sont rapportés.

- recommande de mettre le fichier
   /var/tmp/SUNWut.upgrade/preserve\_version.tar.gz dans un emplacement
   sûr avant la mise à niveau du logiciel du système d'exploitation.
- A l'aide de NFS, FTP ou d'un outil similaire, copiez le fichier /var/tmp/SUNWut.upgrade/preserve\_version.tar.gz à un emplacement sûr d'un autre serveur.
- 7. Effectuez une sauvegarde sur bande des systèmes de fichiers du serveur Sun Ray.

# Déconfiguration du serveur Sun Ray

Pour mettre le logiciel serveur Sun Ray à niveau, vous devez supprimer la configuration de duplication puis supprimer l'application Sun WebServer<sup>TM</sup>.

## Annulation de configuration du logiciel serveur Sun Ray

- 1. En tant que superutilisateur, ouvrez une fenêtre Shell sur le serveur Sun Ray.
- 2. Supprimez la configuration de duplication :

# /opt/SUNWut/sbin/utreplica -u

3. Annulez la configuration du logiciel serveur Sun Ray :

# /opt/SUNWut/sbin/utconfig -u

- 4. Répondez y à toutes les invites.
- 5. Reportez-vous à la section Mise à niveau du serveur Sun Ray, page 21.

# Suppression du logiciel

**Remarque** – Les procédures suivantes ne sont *pas* requises pour l'installation ou la mise à niveau.

## Suppression du logiciel serveur Sun Ray

Pour supprimer le logiciel serveur Sun Ray dans sa totalité, suivez la procédure ci-après.

1. Connectez-vous en tant que superutilisateur au logiciel serveur Sun Ray.

Vous pouvez vous connecter localement ou à distance via la commande rlogin ou telnet.

2. Ouvrez une fenêtre Shell et passez au répertoire suivant :

# cd /opt/SUNWut/sbin

- 3. Si vous supprimez le logiciel serveur Sun Ray d'un serveur faisant partie d'un groupe de basculement, suivez les étapes a et b. Sinon, passez à l'Étape 4.
  - a. Désactivez les téléchargements de microprogramme des unités de bureau Sun Ray :

# ./utfwadm -D -a -n all

b. Supprimez la configuration de duplication :

# ./utreplica -u

4. Supprimez la ou les interfaces réseau Sun Ray :

# ./utadm -r

5. Déconfigurez le logiciel Sun Ray :

# ./utconfig -u

Répondez y à toutes les invites.

6. Désinstallez le logiciel serveur Sun Ray :

```
# cd /
# /opt/SUNWut/sbin/utinstall -u
```

Répondez y à toutes les invites.

7. Répétez les étapes de cette sous-section pour tous les serveurs Sun Ray restants.

## Mise à niveau

Ce chapitre décrit la procédure à suivre pour *mettre à niveau* le logiciel serveur Sun Ray à partir de versions antérieures.

Les sujets traités dans ce chapitre sont les suivants :

« Mise à niveau du serveur Sun Ray », page 25

**Astuce** – Pour éviter toute erreur de script, susceptible de se produire si les paramètres d'environnement utilisateur sont conservés, utilisez l'un des arguments suivants de la commande su.

% su -

% su - root

## Mise à niveau du serveur Sun Ray

## Mise à niveau du serveur Sun Ray

**Astuce** – Si vous avez déjà installé le contenu du CD-ROM du logiciel serveur Sun Ray 3.1.1 localement ou à partir d'un serveur distant, ou si vous avez extrait les fichiers ESD dans un répertoire image, commencez à l'Étape 4.

- 1. En tant que superutilisateur, ouvrez une fenêtre Shell sur le serveur Sun Ray.
- 2. À l'aide de NFS, FTP ou d'un outil similaire, renvoyez le fichier /var/tmp/SUNWut.upgrade/preserve\_version.tar.gz au serveur Sun Ray.
- 3. Insérez le CD-ROM du logiciel serveur Sun Ray 3.1.1.

Si une fenêtre de gestionnaire de fichiers s'ouvre, fermez-la. Elle n'est pas nécessaire pour la mise à niveau.

4. Passez au répertoire image. Exemple :

#### # cd /cdrom/cdrom0

5. Mettez à niveau le logiciel serveur Sun Ray :

#### # ./utinstall

**Astuce** – Redémarrez le serveur Sun Ray lorsque le script utinstall vous y invite.

Le script utinstall:

- vérifie les logiciels requis déjà installés ;
- affiche un message indiquant ce qu'il a trouvé ;
- indique éventuellement qu'un changement de chiffrement est sur le point de se produire. Répondez y (oui).
- vous demande si vous voulez installer la documentation et l'interface graphique d'administration localisées ;
- vous indique qu'il va installer, mettre à niveau ou migrer les logiciels requis, puis attend confirmation. Répondez y (oui).
- supprime tous les logiciels Sun Ray précédents ;
- installe les applications logicielles requises :
  - le magasin de données Sun Ray ;
  - le serveur Sun Ray ;
     le logiciel d'administration ;
     les pages de manuel et la documentation produit en anglais ;
     le logiciel de base ;
     la configuration ;
     les pilotes ;
- affiche un message demandant de redémarrer le système ;

 se termine, en indiquant qu'un fichier journal est disponible dans /var/adm/log/utinstall.année\_mois\_date\_heure:minutes:secondes.log où les valeurs affichées reprennent la date et l'heure auxquelles utinstall a été démarré.

**Remarque** – Pour une liste des messages d'erreur utinstall, reportez-vous à la section « Messages d'erreur utinstall », page 50.

- 6. Exécutez la commande utfwadm pour mettre à jour le microprogramme des unités de bureau.
  - a. Pour les interconnexions dédiées, exécutez :

# utfwadm -A -a -n all

b. Pour les sous-réseaux LAN, exécutez :

# utfwadm -A -a -N all

7. Exécutez utfwsync :

# utfwsync -v

Cette étape est obligatoire, même pour les serveurs autonomes.

8. Pour des instructions sur la configuration et la réinitialisation du serveur Sun Ray, reportez-vous à la section « Configuration », page 37.

Si d'autres systèmes requièrent une mise à niveau logicielle, revenez à la section « Conservation des données de configuration », page 18 et répétez les tâches appropriées pour chacun de ces systèmes.

# Préparation de la configuration

Ce chapitre explique ce que vous devez faire avant de configurer le serveur Sun Ray.

Les sujets traités dans ce chapitre sont les suivants :

- « Tâches de configuration », page 29
- « Topologie de base du réseau », page 35
- « Configuration des fiches d'information », page 31

**Remarque** – SRSS 3.1.1 ne fournit pas de serveur HTTP avec le logiciel. Toutefois, si SRSS 3.1.1 détecte un serveur Web Apache installé, il configure ce dernier automatiquement.

## Tâches de configuration

Pour configurer une nouvelle installation ou une mise à niveau du logiciel serveur Sun Ray :

1. Déterminez la topologie de votre réseau.

Les serveurs Sun Ray peuvent être déployés sur des réseaux privés ou partagés. Le déploiement du logiciel serveur Sun Ray sur des réseaux partagés, avec ou sans routage (LAN), offre de nombreux avantages aux utilisateurs, notamment les bureaux à la carte. Les réseaux partagés peuvent être configurés avec ou sans :

- serveurs DHCP distincts
- transmission bootp

Si vous avez des doutes quant à l'un des aspects de votre configuration réseau, n'hésitez pas à consulter les responsables informatiques de votre entreprise. Pour plus d'informations, reportez-vous à la section « Deployment on Shared Networks », page 107 du *Guide de l'administrateur du logiciel serveur Sun Ray 3.1.1*.

- 2. Remplissez les « Configuration des fiches d'information », page 31.
- 3. Configurez une interface d'interconnexion Sun Ray si vous n'avez pas besoin de la fonctionnalité Sun Ray sur un LAN. Reportez-vous à la section « Configuration d'une interface d'interconnexion Sun Ray dédiée », page 38. Pour mettre en place une configuration LAN, reportez-vous à la section « Configuration du serveur Sun Ray sur un LAN », page 40.
- 4. Configurez le logiciel serveur Sun Ray. Reportez-vous à la section « Configuration du logiciel serveur Sun Ray », page 42.
- 5. Pour les groupes de basculement, configurez la hiérarchie des serveurs Sun Ray dans le groupe de basculement. Reportez-vous à la section « Configuration de la hiérarchie des serveurs Sun Ray », page 44.
- Synchronisez le microprogramme des unités de bureau Sun Ray. Reportez-vous à la section « Synchronisation du microprogramme des unités de bureau Sun Ray », page 45
- 7. Après la configuration, réinitialisez le serveur Sun Ray. Reportez-vous à la section « Réinitialisation du serveur Sun Ray », page 48.

Répétez cette séquence pour tous les serveurs Sun Ray d'un groupe de basculement.

**Remarque** – Lorsque le nom d'hôte ou l'adresse IP d'un serveur Sun Ray change, les interfaces doivent également être configurées, notamment lorsque le serveur Sun Ray est utilisé pour les services DHCP.

# Configuration des fiches d'information

Remplissez ces fiches d'information pour les avoir à disposition lors du processus de configuration proprement dit. Les valeurs indiquées en *italique* ne sont que des *exemples* et ne doivent *pas* être utilisées. Les valeurs données dans cette police sont les valeurs par défaut et peuvent être utilisées. Les exposants <sup>(7)</sup> renvoient à des notes qui figurent à la fin de la fiche d'information.

| Aspect ou Variable                                                                     | Valeur par défaut,<br><i>Exemple</i> ou (Autre) | Valeur pour le<br>serveur principal | Valeur pour le<br>serveur secondaire |
|----------------------------------------------------------------------------------------|-------------------------------------------------|-------------------------------------|--------------------------------------|
| Configuration de l'interface d'interconnexion<br>Sun Ray à l'aide de la commande utadm | (Indiquez ici l'heure de<br>début)              |                                     |                                      |
| Nom de l'interface                                                                     | eth1                                            |                                     |                                      |
| Adresse de l'hôte <sup>*</sup>                                                         | 192.168.128.1                                   |                                     |                                      |
| Masque réseau                                                                          | 255.255.255.0                                   |                                     |                                      |
| Adresse réseau                                                                         | 192.168.128.0                                   |                                     |                                      |
| Nom d'hôte <sup>1</sup>                                                                | nomhôte-nom-interface                           |                                     |                                      |
| Si le serveur Sun Ray est utilisé pour l'allocation<br>d'une adresse IP                |                                                 |                                     |                                      |
| Adresse de la première unité de bureau Sun Ray                                         | 192.168.128.16                                  |                                     |                                      |
| Nombre d'adresses d'unités de bureau Sun Ray <sup>†</sup>                              | X                                               |                                     |                                      |
| Serveur microprogramme <sup>‡</sup>                                                    | 192.168.128.1                                   |                                     |                                      |
| Routeur <sup>(3)</sup>                                                                 | 192.168.128.1                                   |                                     |                                      |
| Spécification d'une liste de serveurs de remplacement ? (facultatif)                   | (oui ou non)                                    |                                     |                                      |
| Si oui, Nom du fichier                                                                 | nom_fichier                                     |                                     |                                      |
| Ou, Adresse IP du serveur                                                              | 192.168.128.2                                   |                                     |                                      |

**TABLEAU 6-1**Fiche d'information des paramètres de base pour la configuration de<br/>l'interconnexion dédiée

## **TABLEAU 6-1** Fiche d'information des paramètres de base pour la configuration de l'interconnexion dédiée (*suite*)

| Aspect ou Variable                                                         | Valeur par défaut,<br>Exemple ou (Autre) | Valeur pour le<br>serveur principal | Valeur pour le<br>serveur secondaire |
|----------------------------------------------------------------------------|------------------------------------------|-------------------------------------|--------------------------------------|
| Configuration du logiciel serveur Sun Ray à l'aide de la commande utconfig | (Indiquez ici l'heure de<br>début)       |                                     |                                      |
| Mot de passe de l'administrateur                                           | passadmin                                |                                     |                                      |
| Configurer l'interface graphique d'administration ?<br>Si oui :            |                                          |                                     |                                      |
| Numéro du port du serveur d'administration<br>Sun Ray                      | 1660                                     |                                     |                                      |
| Nom d'utilisateur CGI                                                      | utwww                                    |                                     |                                      |
| Activer l'administration à distance ? (facultatif)                         | (oui ou non)                             |                                     |                                      |
| Configurer un groupe de basculement ? (facultatif)                         | (oui ou non)                             |                                     |                                      |
| Si oui, Signature du groupe de basculement <sup>§</sup>                    | signature1                               |                                     |                                      |

\* Ces valeurs sont différentes pour chaque serveur Sun Ray, même pour les serveurs appartenant à un même groupe de basculement.

 Ces valeurs doivent être uniques pour les serveurs d'un même groupe de basculement. Les règles suivantes vous aideront à déterminer les adresses à attribuer aux différents serveurs Sun Ray :

\* X = (nombre d'unités de bureau/(nombre de serveurs - 1)) - 1

\* Adresse de la première unité pour le serveur principal = 192.168.128.16

\* Adresse de la dernière unité pour tous les serveurs = X + adresse de la première unité. Si l'adresse de la dernière unité est supérieure à 240, ramenez-la à 240.

\* Adresse de la première unité pour les serveurs secondaires = 1 + adresse de la dernière unité du serveur précédent. Si l'adresse de la première unité est supérieure à 239, configurez pour un réseau de classe B.

Exemple : 120 unités de bureau, 4 serveurs. X= 39

‡ Ces valeurs sont les mêmes que l'adresse de l'hôte d'interface par défaut.

§ Cette signature *doit* être la même pour chaque serveur Sun Ray d'un groupe de basculement. Elle doit contenir au moins un caractère numérique.

Si vous configurez un serveur Sun Ray sur un LAN, utilisez la fiche d'information suivante :

| Aspect ou Variable                                                                     | Valeur par défaut<br>Exemple ou (Autre) | Valeur pour le<br>serveur principal | Valeur pour le<br>serveur secondaire |
|----------------------------------------------------------------------------------------|-----------------------------------------|-------------------------------------|--------------------------------------|
| Configuration de l'interface d'interconnexion<br>Sun Ray à l'aide de la commande utadm | (Indiquez ici l'heure<br>de début)      |                                     |                                      |
| Sous-réseau                                                                            | 192.168.128.0                           |                                     |                                      |
| Adresse de l'hôte <sup>(1)</sup>                                                       | 192.168.128.1                           |                                     |                                      |
| Masque réseau                                                                          | 255.255.255.0                           |                                     |                                      |
| Adresse réseau                                                                         | 192.168.128.0                           |                                     |                                      |
| Nom d'hôte <sup>(1)</sup>                                                              | nomhôte-nom-interface                   |                                     |                                      |
| Si le serveur Sun Ray est utilisé pour l'allocation<br>d'une adresse IP                |                                         |                                     |                                      |
| Adresse de la première unité de bureau Sun Ray <sup>(2)</sup>                          | 192.168.128.16                          |                                     |                                      |
| Nombre d'adresses d'unités de bureau Sun Ray <sup>(2)</sup>                            | X                                       |                                     |                                      |
| Serveur microprogramme <sup>(3)</sup>                                                  | 192.168.128.1                           |                                     |                                      |
| Routeur <sup>(3)</sup>                                                                 | 192.168.128.1                           |                                     |                                      |
| Spécification d'une liste de serveurs de remplacement ? (facultatif)                   | (oui ou non)                            |                                     |                                      |
| Si oui, Nom du fichier                                                                 | nom_fichier                             |                                     |                                      |
| Ou, Adresse IP du serveur                                                              | 192.168.128.2                           |                                     |                                      |
|                                                                                        |                                         |                                     |                                      |
|                                                                                        |                                         |                                     |                                      |
|                                                                                        |                                         |                                     |                                      |
|                                                                                        |                                         |                                     |                                      |

 TABLEAU 6-2
 Fiche d'information des paramètres de l'interface locale pour la configuration LAN

(1) Ces valeurs sont différentes pour chaque serveur Sun Ray, même pour les serveurs appartenant à un même groupe de basculement.

(2) Ces valeurs doivent être uniques parmi les serveurs d'un groupe de basculement. Les règles suivantes vous aideront à déterminer les adresses à attribuer aux différents serveurs Sun Ray :

- \* X = (nombre d'unités de bureau/(nombre de serveurs 1)) 1
- \* Adresse de la première unité pour le serveur principal = 192.168.128.16

\* Adresse de la dernière unité pour tous les serveurs = X + adresse de la première unité. Si l'adresse de la dernière unité est supérieure à 240, ramenez-la à 240.

\* Adresse de la première unité pour les serveurs secondaires = 1 + adresse de la dernière unité du serveur précédent. Si l'adresse de la première unité est supérieure à 239, configurez pour un réseau de classe B.

Exemple : 120 unités de bureau, 4 serveurs. X= 39

(3) Ces valeurs sont les mêmes que l'adresse de l'hôte d'interface par défaut.

Si vous configurez un groupe de basculement, remplissez la partie suivante de la fiche d'information :

| TABLEAU 6-3 | Paramètres de | basculement | de la confi | iguration | du serveur | Sun Ray |
|-------------|---------------|-------------|-------------|-----------|------------|---------|
|-------------|---------------|-------------|-------------|-----------|------------|---------|

| Aspect ou Variable                                                                                                    | <b>Valeur par</b> défaut<br><i>Exemple</i> ou (Autre) | Valeur pour le<br>serveur principal | Valeur pour le<br>serveur secondaire |
|----------------------------------------------------------------------------------------------------|-------------------------------------------------------|-------------------------------------|--------------------------------------|
| Configuration de la hiérarchie des serveurs Sun Ray<br>à l'aide de la commande utreplica<br>(nécessaire pour les groupes de basculement) | (Indiquez ici l'heure<br>de début)                    |                                     |                                      |
| Nom d'hôte du serveur Sun Ray principal <sup>(1)</sup>                                                                                   | serveur-principal                                     |                                     | _                                    |
| Nom d'hôte du serveur Sun Ray secondaire <sup>(1)</sup>                                                                                  | serveur-secondaire                                    |                                     |                                      |

(1) Ces valeurs sont différentes pour chaque serveur Sun Ray, même pour les serveurs appartenant à un même groupe de basculement.

| TABLEAU 6-4 | Adresses de la première et de la dernière unité d'un groupe de |
|-------------|----------------------------------------------------------------|
|             | basculement                                                    |

| Serveur    | Adresse de la première unité | Adresse de la dernière unité |  |
|------------|------------------------------|------------------------------|--|
| Principal  | 192.168.128.16               | 192.168.128.55               |  |
| Secondaire | 192.168.128.56               | 192.168.128.95               |  |
| Secondaire | 192.168.128.96               | 192.168.128.135              |  |
| Secondaire | 192.168.128.136              | 192.168.128.175              |  |
|            |                              |                              |  |

**Astuce** – Si vous oubliez la plage d'adresses, répertoriez les adresses que vous avez spécifiés à l'aide de la commande utadm –l ou imprimez-les à l'aide de la commande utadm –p.

# Topologie de base du réseau

Avant de configurer un serveur Sun Ray sur un réseau partagé, vous devez connaître la configuration de base du réseau. Les figures qui suivent illustrent, de façon simplifiée, les types les plus courants.

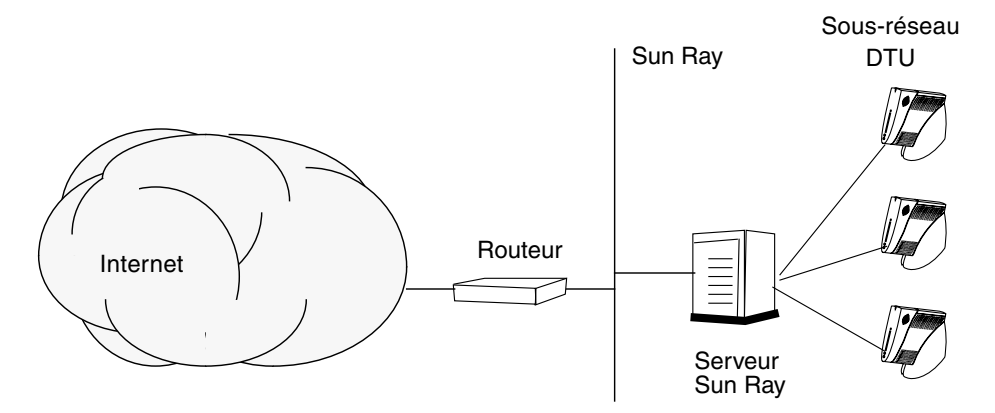

FIGURE 6-1 Réseau Sun Ray dédié, privé et sans routage

Contrairement aux configurations de type réseau privé, les configurations de type réseau partagé avec des serveurs DHCP existants peuvent requérir une transmission bootp pour fonctionner correctement avec l'infrastructure réseau existante.

De nombreuses configurations plus récentes ressembleront à la figure suivante, qui illustre un réseau partagé avec des unités de bureau Sun Ray sans routage.

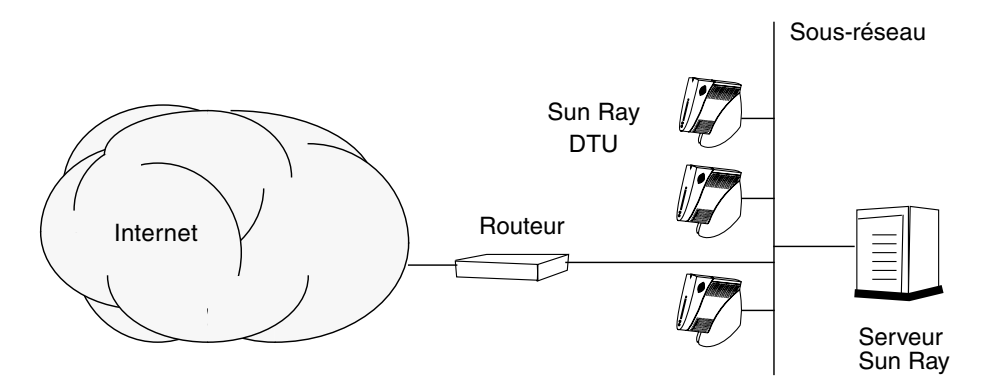

FIGURE 6-2 Réseau partagé avec des unités de bureau Sun Ray sans routage

Certaines nouvelles configurations utilisent des réseaux partagés avec routage, comme illustré, de façon simplifiée, dans la figure suivante.

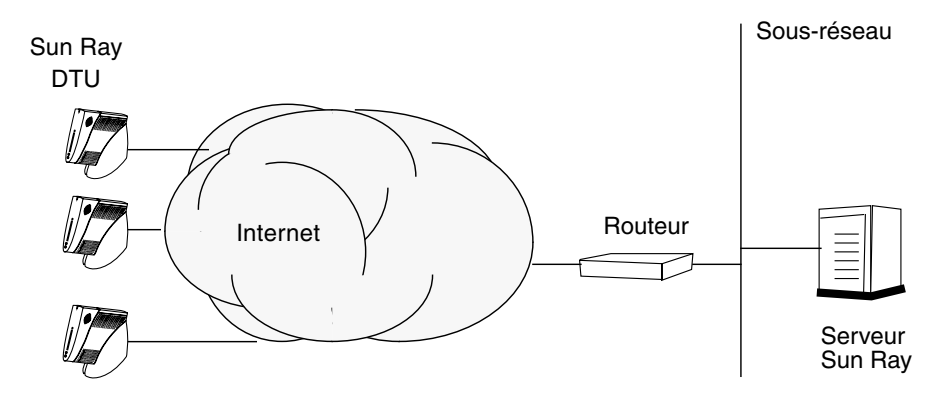

FIGURE 6-3 Réseau partagé avec routage

**Remarque** – Si vous avez des doutes quant au modèle de réseau qui se rapproche le plus de votre site, demandez de l'aide aux responsables informatique de votre entreprise.

# Configuration

Ce chapitre explique comment configurer le serveur Sun Ray. Les procédures traitées dans ce chapitre sont les suivantes :

- « Configuration d'une interface d'interconnexion Sun Ray dédiée », page 38
- « Configuration du serveur Sun Ray sur un LAN », page 40
- « Activation/désactivation de la connexion LAN Sun Ray », page 41
- « Configuration du logiciel serveur Sun Ray », page 42
- « Configuration de la hiérarchie des serveurs Sun Ray », page 44
- « Synchronisation des serveurs Sun Ray principal et secondaires », page 45
- « Synchronisation du microprogramme des unités de bureau Sun Ray », page 45
- « Configuration manuelle d'un serveur HTTP », page 46
- « Réinitialisation du serveur Sun Ray », page 48

Pour plus d'informations sur la configuration réseau Sun Ray, consultez le Chapitre 8 du *Guide de l'administrateur du logiciel serveur Sun Ray 3.1.1.* 

# Configuration du serveur Sun Ray

- Configuration d'une interface d'interconnexion Sun Ray dédiée
  - 1. Connectez-vous en tant que superutilisateur au serveur Sun Ray, localement ou à distance.
  - 2. Ouvrez une fenêtre Shell et passez au répertoire suivant :

# cd /opt/SUNWut/sbin

**Remarque** – Assurez-vous que le fichier /etc/hosts contient l'entrée suivante : adresse IP du nom d'hôte du système

3. Configurez l'interface d'interconnexion Sun Ray :

# ./utadm -a nom-interface

Où *nom-interface* est le nom de l'interface vers l'interconnexion Sun Ray, par exemple : *eth1*.

Le script utadm commence par configurer DHCP pour l'interconnexion Sun Ray, redémarre le démon DHCP, puis configure l'interface. Le script répertorie les valeurs par défaut et vous demande si elles sont acceptables.

**Attention** – La fonction de basculement ne peut pas s'exécuter correctement si les adresses IP et les données de configuration DHCP ne sont pas correctement configurées lors de la configuration des interfaces. En particulier, si l'adresse IP d'interconnexion du serveur Sun Ray est identique à l'adresse IP d'interconnexion d'un autre serveur, le gestionnaire d'authentification Sun Ray génère des erreurs de type « Mémoire saturée ».

4. Si les valeurs par défaut vous conviennent et que le serveur ne fait pas partie d'un groupe de basculement, répondez y.

5. Sinon, répondez n. Vous pourrez alors accepter les valeurs par défaut qui s'affichent en appuyant sur Entrée ou saisir les valeurs qui figurent sur la fiche d'information.

Le script utadm vous invite à fournir les éléments suivants :

- Nouvelle adresse de l'hôte (192.168.128.1)
- Nouveau masque réseau (255.255.255.0)
- Nouveau nom de l'hôte (nomhôte-nom-interface)
- Adresses IP disponibles pour cette interface ? ([Y]/N)
- Nouvelle adresse de la première unité de bureau Sun Ray (192.168.128.16)
- Nombre d'adresses d'unités de bureau Sun Ray (*X*)
- Nouvelle adresse du serveur d'autorisations (192.168.128.1)
- Nouvelle adresse du serveur du microprogramme (192.168.128.1)
- Nouvelle adresse du routeur (192.168.128.1)
- Spécification d'une liste de serveurs supplémentaires.
   Si vous répondez yes (oui), vous devrez fournir soit un nom de fichier (*nomfichier*) soit l'adresse IP du serveur (192.168.128.2)
- 6. Le script utadm répertorie de nouveau les valeurs de configuration et vous demande si elles sont acceptables. Répondez puis :
  - Si vous répondez n, vous revenez à l'Étape 5.
  - Si vous répondez y, les fichiers Sun Ray suivants sont configurés :

```
/etc/opt/SUNWut/net/dhcp/SunRay-options
/etc/opt/SUNWut/net/dhcp/SunRay-interface-eth1
/etc/opt/SUNWut/net/hostname.eth1
/etc/opt/SUNWut/net/netmasks
/etc/opt/SUNWut/net/networks
/etc/dhcpd.conf
```

Le script utadm configure les versions de microprogramme des unités de bureau Sun Ray, puis redémarre le démon DHCP.

- 7. Répétez les opérations de l'Étape 1 à l'Étape 6 pour chacun des serveurs secondaires de votre groupe de basculement.
- 8. Reportez-vous à la section « Configuration du serveur Sun Ray », page 38.

## Configuration du serveur Sun Ray sur un LAN

#### 1. Connectez-vous en tant que superutilisateur au serveur Sun Ray.

Vous pouvez vous connecter localement ou à distance via la commande rlogin ou telnet.

#### 2. Ouvrez une fenêtre Shell et passez au répertoire suivant :

#### # cd /opt/SUNWut/sbin

#### 3. Configurez le sous-réseau du LAN Sun Ray :

# ./utadm -A num\_sousréseau

Où *subnet*# est le nom (plus exactement le numéro) du sous-réseau, par exemple 192.168.128.0.

Le script utadm commence par configurer DHCP pour l'interconnexion Sun Ray, redémarre le démon DHCP, puis configure l'interface. Le script répertorie les valeurs par défaut et vous demande si elles sont acceptables.

**Attention** – La fonction de basculement ne peut pas s'exécuter correctement si les adresses IP et les données de configuration DHCP ne sont pas correctement configurées lors de la configuration des interfaces. En particulier, si vous configurez l'adresse IP de sous-réseau du serveur Sun Ray en tant qu'adresse IP dupliquée du sous-réseau d'un autre serveur, le gestionnaire d'authentification Sun Ray risque de générer des erreurs de type « Mémoire saturée ».

- 4. Si les valeurs par défaut vous conviennent et que le serveur ne fait pas partie d'un groupe de basculement, répondez y.
- 5. Sinon, répondez n. Vous pourrez alors accepter les valeurs par défaut qui s'affichent en appuyant sur Entrée ou saisir les valeurs qui figurent sur la fiche d'information.

Le script utadm vous invite à fournir les éléments suivants :

- Nouveau masque réseau (255.255.255.0)
- Nouvelle adresse de la première unité de bureau Sun Ray (192.168.128.16)
- Nombre total d'adresses d'unités de bureau Sun Ray
- Nouvelle adresse du serveur d'autorisations (192.168.128.1)
- Nouvelle adresse du serveur du microprogramme (192.168.128.10)
- Nouvelle adresse du routeur (192.168.128.1)

- Spécification d'une liste de serveurs supplémentaires. Si vous répondez yes (oui), vous devrez fournir les informations suivantes :
  - Nom de fichier (*nomfichier*)
  - Adresse IP du serveur (192.168.128.2)
- 6. Le script utadm répertorie de nouveau les valeurs de configuration et vous demande si elles sont acceptables. Répondez puis :
  - Si vous répondez n, vous revenez à l'Étape 5.
  - Si vous répondez y, le script utadm configure les versions de microprogramme des unités de bureau Sun Ray, puis redémarre le démon DHCP.
- 7. Répétez les opérations de l'Étape 1 à l'Étape 6 pour chacun des serveurs secondaires de votre groupe de basculement. Reportez-vous à la section « Configuration du logiciel serveur Sun Ray », page 42.
- 8. Passez à la section « Configuration du logiciel serveur Sun Ray », page 42.

## Activation/désactivation de la connexion LAN Sun Ray

Lorsque vous configurez un serveur Sun Ray pour un réseau partagé, la commande utadm -A active la connexion LAN du serveur. Si vous ne souhaitez pas utiliser la commande utadm -A, suivez la procédure ci-après pour activer ou désactiver la connexion LAN.

Quand la connexion LAN est désactivée, les unités de bureau Sun Ray du LAN ne peuvent pas se connecter au serveur.

**Astuce** – Si vous envisagez d'utiliser un serveur DHCP existant pour fournir des paramètres Sun Ray, suivez cette procédure pour activer/désactiver la connexion LAN sur le serveur Sun Ray.

- 1. Connectez-vous en tant que superutilisateur au serveur Sun Ray, localement ou à distance.
- 2. Activez la connexion LAN Sun Ray :

# /opt/SUNWut/sbin/utadm -L on

**Astuce** – La commande utadm –l permet de vérifier le paramétrage courant pour la connexion LAN Sun Ray. La commande utadm –L off permet de désactiver toutes les connexions LAN Sun Ray.

3. Redémarrez les services quand vous y êtes invité :

# utrestart

- ▼ Configuration du logiciel serveur Sun Ray
  - 1. Si ce n'est pas déjà fait, connectez-vous en tant que superutilisateur au serveur Sun Ray.

Vous pouvez vous connecter localement ou à distance via la commande rlogin ou telnet.

2. Ouvrez une fenêtre Shell et passez au répertoire suivant :

# cd /opt/SUNWut/sbin

- 3. Configurez le logiciel serveur Sun Ray.
  - # ./utconfig
- 4. Acceptez les valeurs utconfig par défaut qui s'affichent en appuyant sur Entrée ou saisissez les valeurs exactes qui figurent sur votre fiche d'information.

Le script utconfig vous demande les informations suivantes :

- Si le script doit continuer (appuyez sur Entrée).
- Le mot de passe d'administration Sun Ray (*motadmin*)
- De nouveau le mot de passe d'administration Sun Ray.

**Remarque** – Tous les serveurs d'un groupe de basculement doivent utiliser le même mot de passe d'administration.

- Configurez l'interface graphique d'administration Sun Ray (appuyez sur Entrée).
- Numéro de port du serveur Web (1660)
- Nom d'utilisateur CGI (utwww)
- Si vous souhaitez utiliser le serveur Web Apache existant pour héberger l'administration Web de Sun Ray. (Il se peut que vous ne souhaitiez *pas* utiliser le serveur Web Apache si celui-ci est déjà configuré à une fin autre.)

**Remarque** – Pour que le serveur Web Apache fonctionne correctement avec RHEL AS 4 Mise à jour 3, la protection de sécurité du démon httpd doit être supprimée. Pour plus de détails, reportez-vous à l'URL suivant :

http://www.redhat.com/security/innovative/selinux/

- Si vous voulez activer ou non l'administration à distance.
- Si vous voulez effectuer la configuration d'un groupe de basculement.
- Si le script doit continuer (appuyez sur Entrée).

Le script utconfig commence par configurer le logiciel serveur Sun Ray.

- Si vous avez répondu qu'il s'agissait d'un groupe de basculement, le script vous demande la signature (*signature1*)
- De nouveau la signature.

Le magasin de données Sun Ray redémarre.

**Remarque** – Le script utconfig vous indique que vous devez redémarrer le Gestionnaire d'authentifications. Cela se fera automatiquement lorsque vous réinitialiserez le serveur Sun Ray.

Le script utconfig se termine en indiquant qu'un fichier journal est disponible dans :

/var/log/SUNWut/utconfig.année\_mois\_jour\_heures:minutes:secondes.log

Où *année, mois,* etc. sont représentés par des chiffres et indiquent la date et l'heure auxquelles utconfig a été démarré.

- 5. Répétez les opérations décrites de l'Étape 1 à l'Étape 4 pour chacun des serveurs secondaires de votre groupe de basculement.
- 6. Effectuez l'une des tâches suivantes :
  - Si vous avez un groupe de basculement, reportez-vous à la section « Configuration de la hiérarchie des serveurs Sun Ray », page 44.
  - Sinon, passez à l'étape « Synchronisation du microprogramme des unités de bureau Sun Ray », page 45.

## Configuration de la hiérarchie des serveurs Sun Ray

Effectuez cette tâche une fois tous les serveurs du groupe de basculement configurés.

**Remarque –** Lorsqu'un répertoire d'accueil commun est monté sur des ordinateurs exécutant différentes versions d'interface graphique, des conflits entre ces versions sont à l'origine d'un fonctionnement imprévisible. Évitez d'utiliser plusieurs versions de Gnome au sein d'un répertoire d'accueil commun.

1. Si ce n'est pas déjà fait, connectez-vous en tant que superutilisateur au serveur Sun Ray principal.

Vous pouvez vous connecter localement ou à distance via la commande rlogin ou telnet.

2. Ouvrez une fenêtre Shell et passez au répertoire suivant :

# cd /opt/SUNWut/sbin

3. Configurez ce serveur en tant que serveur Sun Ray principal et identifiez tous les serveurs secondaires.

# ./utreplica -p serveur-secondaire1 serveur-secondaire2 ...

Où *serveur-secondaire1, serveur-secondaire2, ...* correspondent aux noms des hôtes des serveurs secondaires. Incluez tous les serveurs secondaires dans cette commande.

Le script utreplica :

- Arrête et démarre les services Sun Ray.
- Lit la stratégie du gestionnaire d'authentifications.
- Indique qu'un fichier journal est disponible à l'emplacement approprié :
  - /var/log/SUNWut/utreplica.année\_mois\_date\_heures:minutes:secondes.log
- 4. Connectez-vous en tant que superutilisateur à un serveur Sun Ray secondaire.

Vous pouvez vous connecter localement ou à distance via la commande rlogin ou telnet.

5. Ouvrez une fenêtre Shell et passez au répertoire suivant :

# cd /opt/SUNWut/sbin

6. Configurez le serveur en serveur Sun Ray secondaire et identifiez le serveur principal.

```
# ./utreplica -s serveur-principal
```

Où serveur-principal est le nom de l'hôte du serveur principal configuré à l'Étape 3.

- 7. Répétez les opérations décrites de l'Étape 4 à l'Étape 6 pour chacun des serveurs secondaires restants.
- 8. Lorsque vous avez terminé, passez à la section « Synchronisation du microprogramme des unités de bureau Sun Ray », page 45.

## Synchronisation des serveurs Sun Ray principal et secondaires

Les fichiers journaux relatifs aux serveurs Sun Ray contiennent des messages d'erreur horodatés qu'il est difficile d'interpréter si la synchronisation est mauvaise. Pour faciliter le dépannage, assurez-vous que tous les serveurs secondaires se synchronisent régulièrement sur leur serveur principal. Par exemple :

# rdate <serveur-principal>

## Synchronisation du microprogramme des unités de bureau Sun Ray

**Remarque** – Cette tâche s'effectue sur des serveurs Sun Ray autonomes ou sur le dernier serveur Sun Ray configuré d'un groupe de basculement. Si ce n'est pas le cas de votre serveur, passez à la section « Réinitialisation du serveur Sun Ray », page 48.

1. Si ce n'est pas déjà fait, connectez-vous en tant que superutilisateur au serveur Sun Ray.

Vous pouvez vous connecter localement ou à distance via la commande rlogin ou telnet.

2. Ouvrez une fenêtre Shell et passez au répertoire suivant :

# cd /opt/SUNWut/sbin

3. Synchronisez le microprogramme des unités de bureau Sun Ray :

# ./utfwsync

Les unités de bureau Sun Ray seront réinitialisées et chargeront le nouveau microprogramme.

4. Lorsque vous avez terminé, passez à la section « Réinitialisation du serveur Sun Ray », page 48 où vous trouverez les instructions relatives à la réinitialisation du serveur.

## Configuration manuelle d'un serveur HTTP

Pour configurer un serveur HTTP afin qu'il héberge l'outil d'administration de Sun Ray (interface graphique d'administration), vous devez configurer le serveur Web manuellement dans utconfig. Le script utconfig crée des répertoires, des liens symboliques et des identités d'utilisateur/de groupe nécessaires pour l'exécution de l'interface graphique d'administration.

Tout serveur Web respectant les conditions suivantes peut être configuré manuellement pour héberger l'interface graphique :

- Le serveur Web prend en charge les scripts CGI 1.1.
- Le serveur Web prend en charge la définition d'alias de répertoires et de scripts.
- Le serveur Web permet de définir des ID utilisateur et de groupe.

Pour configurer manuellement un serveur Web, consultez le fichier /etc/opt/SUNWut/http/http.conf après l'exécution d'utconfig. Il contient les paramètres et valeurs nécessaires à la configuration du serveur Web. Les composants clé de la configuration manuelle qui doivent faire fonctionner un serveur Web et l'outil d'administration de Sun Ray sont les suivants :

| Composant             | Description                                                                                         | Commentaires                                                                                                    |
|-----------------------|----------------------------------------------------------------------------------------------------|----------------------------------------------------------------------------------------------------|
| Numéro de<br>port     | Numéro du port<br>d'écoute que le serveur<br>Web doit utiliser                                      | L'administrateur peut spécifier le numéro de port à utiliser.<br>Le port par défaut est 1660.                                                                                                    |
| Racine de<br>document | Racine de l'arborescence<br>de document (HTML,<br>images, JavaScript, etc.)                         | La racine de document doit être définie sur :<br>/var/opt/SUNWut/http/docroot - racine de document                                                                                                    |
| Nom du<br>serveur     | Nom du serveur sur<br>lequel le serveur Web<br>s'exécute                                            | Nom du serveur sur lequel SRSS et le serveur Web s'exécutent.                                                                                                    |
| cgi-bin               | Répertoire des fichiers à<br>exécuter en tant que<br>scripts CGI                                    | Le répertoire cgi-bin est le suivant :<br>/var/opt/SUNWut/http/docroot/cgi-bin                                                                                                    |
| ID utilisateur        | ID utilisateur pour<br>l'exécution du serveur<br>Web                                                | Utilisateur pour l'exécution du serveur Web.<br>La valeur par défaut est utwww.                                                                                                    |
| Groupe                | Groupe d'utilisateurs<br>pour l'exécution du<br>serveur Web                                         | Groupe pour l'exécution du serveur Web.<br>Seul utadmin est utilisé.                                                                                                    |
| ID d'alias            | Tout alias de répertoire<br>utilisé par HTML ou<br>CGI pour indiquer des<br>répertoires spécifiques | Certains fichiers HTML et CGI utilisent des alias pour accéder à des<br>répertoires dans l'arborescence de document. Ces alias doivent être<br>créés pour assurer un bon fonctionnement général :<br>/docroot |
|                       |                                                                                                    | /var/opt/SUNWut/http/docroot/                                                                                                    |
|                       |                                                                                                    | <pre>/images/<br/>/var/opt/SUNWut/http/docroot/public/images/<br/>/javascript/<br/>/unr/opt/CUNTubt/http/docroot/public/images/</pre>                                                                         |
| D 1/ ''               |                                                                                                    | /var/opc/Sonwuc/nccp/uocrooc/public/javascript/                                                                                                    |
| Page d'accueil        | Page de démarrage du<br>serveur                                                                     | Cette page doit ëtre définie sur /var/opt/SUNWut/http/docroot/<br>cgi-bin/start.                                                                                                    |

## ▼ Réinitialisation du serveur Sun Ray

Après avoir suivi les procédures de configuration, vous devez réinitialiser le ou les serveurs Sun Ray.

1. Si ce n'est pas déjà fait, connectez-vous en tant que superutilisateur au serveur Sun Ray.

Vous pouvez vous connecter localement ou à distance via la commande rlogin ou telnet.

2. Ouvrez une fenêtre Shell et réinitialisez le serveur Sun Ray :

# sync;sync;init 6

Le serveur Sun Ray est réinitialisé.

3. Répétez les opérations décrites à l'Étape 1 et à l'Étape 2 pour chaque serveur Sun Ray.

Pour plus d'informations et de procédures, reportez-vous à l'Annexe A.

Α

# Informations supplémentaires

Cette annexe fournit des informations supplémentaires sur l'installation du logiciel serveur Sun Ray 3.1.1 ou une mise à niveau vers ce même logiciel.

Les sujets traités dans cette annexe sont les suivants :

- « Fichiers système modifiés », page 49
- « Messages d'erreur utinstall », page 50

## Fichiers système modifiés

Les fichiers suivants sont modifiés lors de l'exécution de la commande utadm:

- /etc/dhcpd.conf
- /etc/nsswitch.conf
- /etc/opt/SUNWut/net/dhcp/SunRay-options
- /etc/opt/SUNWut/net/dhcp/SunRay-interface-eth1
- /etc/opt/SUNWut/net/hostname.eth1
- /etc/opt/SUNWut/net/networks
- /etc/opt/SUNWut/net/netmasks
- /etc/hosts

Les fichiers suivants sont modifiés lors de l'exécution de la commande utconfig:

- /etc/passwd
- /etc/shadow
- /etc/group

# Messages d'erreur utinstall

Si pendant une installation, une mise à niveau ou une désinstallation, le script utinstall renvoie un message d'erreur, consultez le tableau suivant.

| Message                                                                                                    | Signification                                                                                                    | Résolution                                                                                                    |  |
|----------------------------------------------------------------------------------------------------|----------------------------------------------------------------------------------------------------|----------------------------------------------------------------------------------------------------|--|
| utinstall: fatal, media-dir<br>is not a valid directory.                                                                                                    | Vous avez appelé l'option –d,<br>mais <i>rép-support</i> est<br>incomplet.                                                                                             | Le répertoire <i>ré-support</i> doit contenir<br>les patchs et les packages adéquats pour<br>l'installation. Le répertoire <i>rép-support</i> inclut<br>le répertoire Su Ray.           |  |
| xxxxxx not successfully installed                                                                                                    | Peut se produire pour<br>l'installation de toute<br>application ou patch, <i>xxxxx</i> ,<br>si les packages<br>correspondants n'ont pas été<br>correctement installés. | Vérifiez que le composant <i>xxxxx</i> est présent<br>dans le chemin du répertoire du support<br>d'installation et a des permissions adéquates,<br>puis réexécutez le script utinstall. |  |
| The following packages were<br>not successfully removed<br>xxxxxx                                                                                                    | Les packages répertoriés<br>n'ont pas été supprimés<br>correctement.                                                                                                   | Exécutez la commande rpm pour supprimer<br>manuellement chacun des modules rpm, puis<br>réexécutez utinstall -u.                                                                        |  |
| A different version x.x of<br>produit has been detected.<br>The other-product Software is<br>only compatible with<br>product y.y. You must either<br>upgrade or remove the current<br>product installation before<br>proceeding. | Certaines des applications<br>fournies avec le logiciel<br>serveur Sun Ray ne sont<br>compatibles qu'avec certaines<br>versions d'autres<br>applications.              | Les applications compatibles et nécessaires<br>sont inclues avec le logiciel serveur Sun Ray.<br>Supprimez les versions plus anciennes, puis<br>réexécutez le script utinstall.         |  |
| Exiting                                                                                                    |                                                                                                    |                                                                                                    |  |
| error, no Sun Ray software<br>packages installed.                                                                                                    | Aucun des composants de<br>Sun Ray n'est installé sur ce<br>système.                                                                                                   | Aucune action n'est requise puisque le produit n'est pas installé.                                                                                                    |  |

| TABLEAU A-1 Messages | d'erreur utinstall |
|----------------------|--------------------|
|----------------------|--------------------|

| Message                                                                                                    | Signification                                                                                                    | Résolution                                                                                                    |  |
|----------------------------------------------------------------------------------------------------|----------------------------------------------------------------------------------------------------|----------------------------------------------------------------------------------------------------|--|
| packages have not installed<br>correctly. All data saved<br>during the upgrade 'Save &<br>Destroy has been entried at                        | La mise à niveau du logiciel<br>serveur Sun Ray est<br>incomplète.                                                       | <ol> <li>Réexécutez utinstalln.</li> <li>Si le message réapparaît, tapez :</li> </ol>                                                                                                    |  |
| the following location:                                                                                                    |                                                                                                    | <pre># rpm -qa   grep SUNWut 3. Utilisez rpm pour supprimer les packages répertoriés. 4. Tapez : rpm -qa   grep SUNWut • Si sortie : allez à l'étape 5. • Pas de sortie : tapez (sur une ligne) : # /cdrom/cdrom0 /Sun_Ray_Core_Services_3.1.1/Linux /Packages # rpm -i SUNWuta 5. Réexécutez utinstall.</pre> |  |
| The following files were<br>not successfully replaced<br>during this upgrade. The<br>saved copies can be found in<br><directory></directory> | Certains fichiers n'ont pas été<br>remplacés correctement lors<br>de la mise à niveau.                                   | Copiez manuellement les fichiers répertoriés<br>à partir du <i>répertoire</i> en écrasant le cas<br>échéant les fichiers plus récents.                                                                                                    |  |
| Removal of product was not<br>successfully completed. See<br>log file for more details.                                                      | La suppression du logiciel<br>serveur Sun Ray est<br>incomplète.                                                         | Contrôlez dans le <i>fichier-journal</i> le module à l'origine du problème et supprimez-le manuellement avec la commanderpm -e, puis réexécutez utinstall -u.                                                                                                    |  |
| Partition Name Space Require<br>partition xxx                                                                                                | L'espace disque alloué à la <i>partition</i> est<br>insuffisant. Repartitionnez le disque, puis<br>réexécutez utinstall. |                                                                                                    |  |

#### TABLEAU A-1 Messages d'erreur utinstall (suite)

## Index

## Α

Adresse IP D'interconnexion, 38 Dupliquée, 38, 40

## С

Condition, navigateur Web, 9 Configuration du serveur Sun Ray Paramètres de basculement, 34 Configuration matérielle requise, 6 Configuration requise Espace disque, 6 Logiciel, 7 Magasin de données, 8 Magasin de données Sun Ray, 8 Mise à niveau, 15 Port, 8 Connexion LAN, activation ou désactivation, 41

## D

DHCP, 38, 40 Données de configuration DHCP, 38, 40 Duplication d'adresse IP, 38, 40

## Ε

Erreur de type Mémoire saturée, 38, 40

#### F

Fiche d'information, 31, 33

#### G

Groupe de basculement Adresses des unités, 34 Remarques sur la mise à niveau, 16

#### Η

Hiérarchie, serveur Sun Ray, configuration, 44

## I

Interface d'interconnexion, configuration, 38

## L

LDAP, 8 Logiciel serveur Sun Ray, suppression, 22

#### Μ

Magasin de données, 6, 16, 19 Démon, 20 Sun ou Sun Ray, 17 Sun Ray, 8, 17 Message Erreur, utinstall, 50 utinstall, erreur, 50

#### Ν

Navigateur Web, Condition, 9

#### Ρ

Paramètres de basculement, 34 Port requis, 8

#### R

rdate, 45

## S

Serveur DHCP, sociétés indépendantes, 29 Serveur Sun Ray, hiérarchie, configuration, 44 Sun Ray, microprogramme des appareils, synchronisation, 45

#### Т

Transmission bootp, 29, 35

#### U

utadm, 18 Description, 38, 40 Invite, 39, 40 Valeur de configuration, 39, 41 utadm -L, 41 utadm -l, 42 utconfig, 17, 21, 42 Invite, 42 utfwsync, 46 utinstall, 12, 26 Message de réinitialisation, 26 Récapitulatif, 26 utpreserve, 18, 19 Description, 18 Exemple de feedback, 19 utreplica, 21 Description, 44